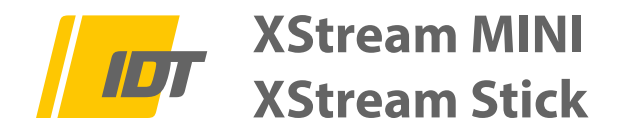

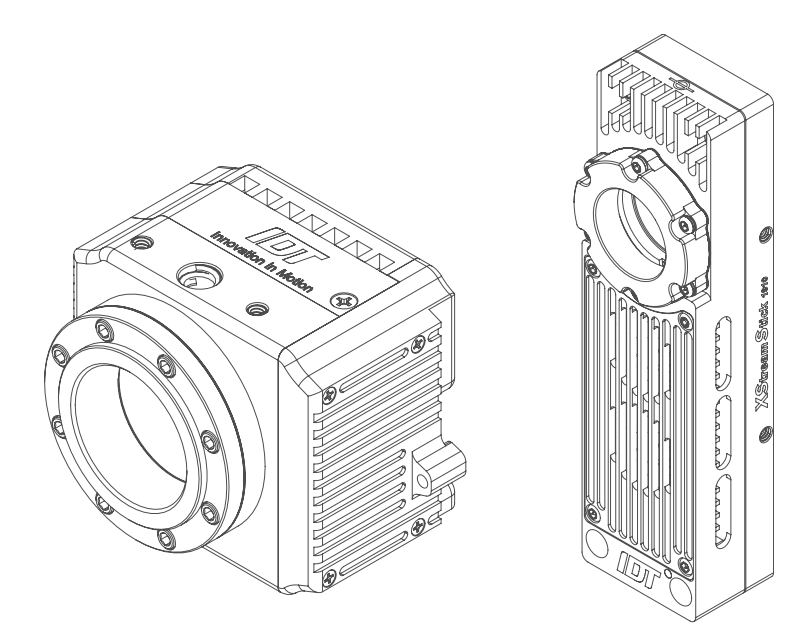

# Hardware Installations Anweisung HardwareSetupGuide

- 1.0 Sicherheitshinweise
- 2.0 Lieferumfang
- 3.0 Hardware Installation
  - 3.1 Anschlüsse am Kameragehäuse
  - 3.2 Anschlüsse an der Thunderbolt-Adapterbox
- 4.0 Software & Treiber Installation

Version XSM08/2021 GE (Technische Änderungen und Änderungen des Zubehörs sind jeder Zeit ohne Vorankündigung vorbehalten)

Service & Vertrieb in Deutschland und Österreich:

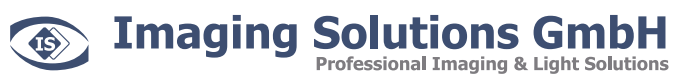

Arbachtalstraße 6 D-72800 Eningen unter Achalm

Telefon: +49 7121 680853 - 0 Telefax: +49 7121 680853 - 9 info@imaging-solutions.de www.imaging-solutions.de

Designed and manufactured by:

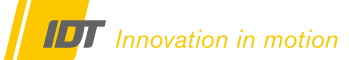

IDT - Integrated Design Tools, Inc. 1 West Mountain Street, Suite 3 Pasadena, CA 91103-3070 United States www.idtvision.com

# 1.0 Sicherheitshinweise

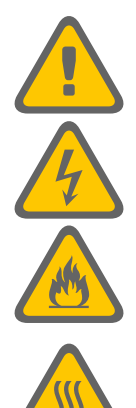

Sämtliche stromführenden Kabelverbindungen zwischen Kamerasystem und Stromversorgung dürfen nur in spannungsfreiem Zustand erfolgen.

Prüfen Sie regelmäßig den Zustand der Kabel. Defekte oder beschädigte Kabel dürfen nicht weiterverwendet werden und müssen umgehend ausgetauscht werden.

Alle Trigger- und Synchronisationseingänge des Kamerasystems und dessen Zubehör dürfen mit maximal +5V TTL beaufschlagt werden

Lüfter und Kamerasystem dürfen nicht abgedeckt werden. Überhitzung des Systems führt zu Beschädigungen der Hardware und kann zum Brand führen.

Prüfen Sie regelmäßig den Zustand der Lüfter und Lüftungsschlitze! Zugesetzte Lüfter und Lüftungsschlitze können zur Überhitzung des Systems führen. Gegebenenfalls müssen Sie diese, ohne Einsatz von Druckluft, reinigen.

Bei Verwendung des optionalen OS -Battery-Backup bitte die entsprechenden Sicherheitshinweise im Folgekapitel 4.0 beachten

## 2.0 Lieferumfang

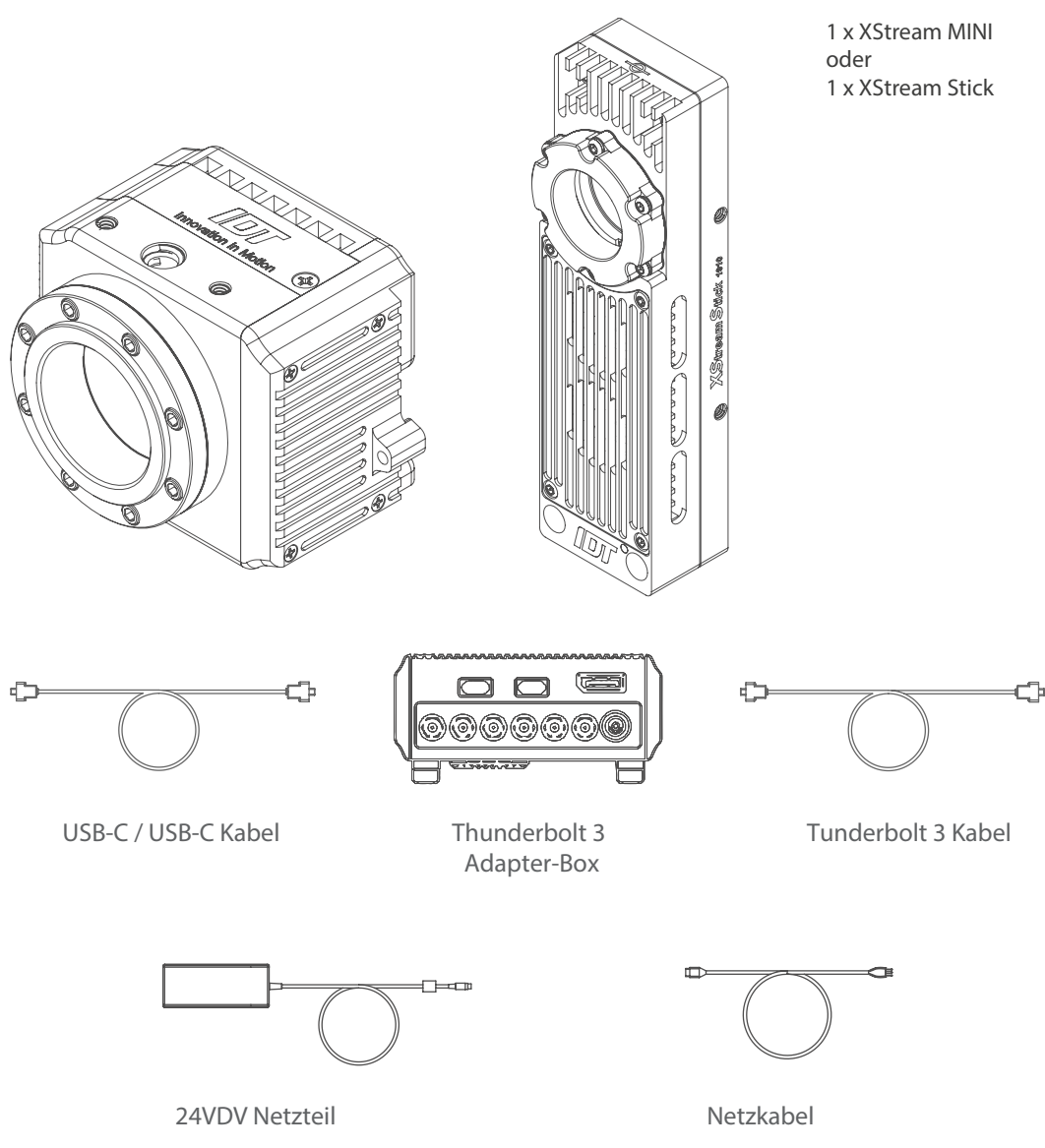

# 3.0 Hardware Installation

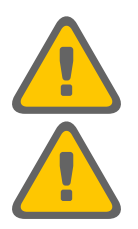

Sämtliche stromführenden Kabelverbindungen zwischen Kamerasystem und Stromversorgung dürfen nur in spannungsfreiem Zustand erfolgen.

Sämtliche USB-C und TB3 Verbindungen sind Hot-Plug-fähig. Wichtig ist die nachstehende Reihenfolge für die Erkennung aller Komponenten vor dem Start der Systemsoftware.

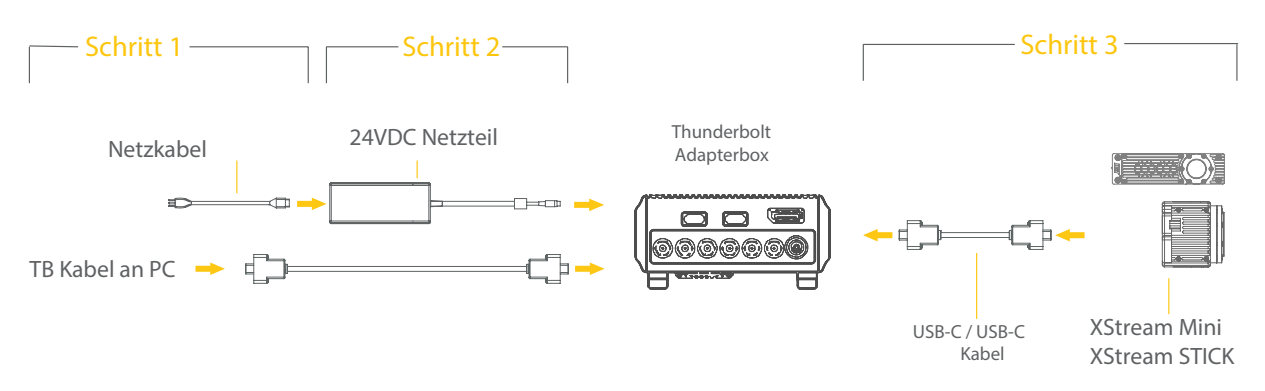

### Vorgeschriebene Installationsreihenfolge

- 1 Thunderbolt-Adapterbox per TB3-Kabel mit dem Kontrollrechner (PC/Laptop) verbinden. Bei Verwendung einer XStream Time Capsule entsprechend der Anleitung handeln
- 2. Netzteil mit der Thunderbolt-Adapterbox verbinden und Spannung anlegen. Bei Verwendung einer XStream Time Capsule entsprechend Anleitung handeln.
- 3. XStream MINI oder XStream STICK per USB-C-Kabel mit der Thunderbolt-Adapterbox verbinden. Kabel an Box und Kamerasystem arretieren (Schraubverbindung)

#### **Optionaler XStreamCable Extender:**

Der XStream Cable Extender ist ein aktiver Adapter zur Realisierung von Kabellängen zwischen Kamerakopf und Thunderbolt-Adapterbox bis 30m. Bitte achten Sie bei der Verkabelung auf die Eingangs- und Ausgangsseite dieser kleinen Box. Kamera - Kabel - INPUT (Cable Extender) OUTPUT - Kabel - Thunderbolt 3 Box oder XS-RT-Box

## 3.1 Anschlüsse am Kameragehäuse

Am Kamerakopf selbst befindet sich nur der USB-C Anschluss für Verbindung zur Thunderbolt-Adapterbox

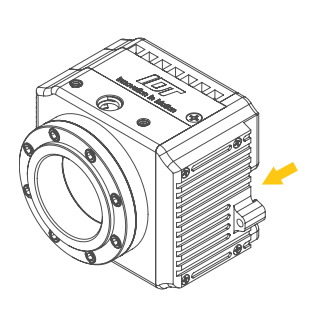

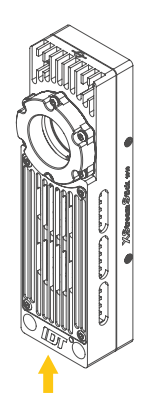

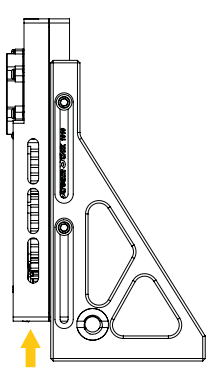

## 3.2 Anschlüsse an der Thunderbolt-Adapterbox

Die einzelnen Ein- und Ausgänge an der Box sind wie folgt belegt. Bitte beachten Sie, dass alle Trigger- und Synchronisationseingänge an maximal +5V TTL bzw. einem Kontaktschließer angeschlossen werden. Schematische Dahrstellung.

Seite A:

Trigger IN Trigger OUT Synchronisation IN Sync 1/2 OUT Ready OUT Camera Input BNC-Buchse (Eingang), Empfang eines Triggersignals (TTL oder Kontaktschließer) BNC-Buchse (Ausgang), Weiterleitung des Triggersignals vom Trigger IN BNC-Buchse (Eingang), Verbindung mit einer externen Synchronisationsquelle BNC-Buchse (Ausgang), Weiterleitung des Sync IN Signals BNC-Buchse (Ausgang), Ausgabe eines Ready/Status-Signals an entsprechende Empfänger USB-C-Port für den Anschluss der Kamera

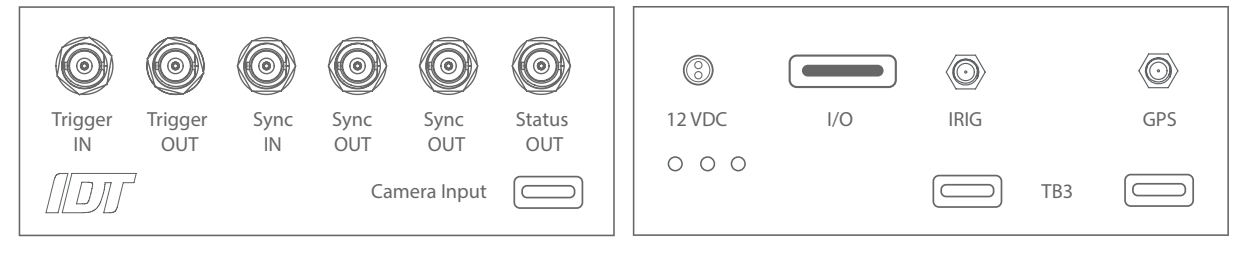

Seite B:

| 12 VDC:         | Lemo Power-IN, Anschluss für das externe Netzteil              |
|-----------------|----------------------------------------------------------------|
| I/O:            | Netzschalter der TB3-Box                                       |
| IRIG:           | SMA. Antennenanschluss für ein IRIG-Synchronisationssignal     |
| GPS:            | SMA. Antennenanschluss für ein GPS-Signal                      |
| 2 x Thunderbolt | Standard Thunderbolt-Anschluss zur Verbindung mit einem PC/Mac |
| LEDs:           | Optische Statusmeldungen für Spannungsversorgung und           |
|                 | Kabelverbindungen zwischen Kamerasystem und Rechner.           |

## 4.0 Software & Treiber Installation

| Anwendungssoftware: | Motion Studio Suite für Windows 7/8/10 in 32-/64-bit |
|---------------------|------------------------------------------------------|
|                     | Motion Inspector für Windows 7/8/10 64-bit und MacOS |

Software & Treiber befinden sich auf dem USB-Stick im Lieferumfang der Kamera (Alternativ online auf unserer Website). Zur Installation bitte die entsprechende Software mit Administratorrechten auf den Kontrollrechner installieren.

#### Bitte beachten Sie unbedingt folgende Hinweise zur Bildoptimierung im jeweiligen Handbuch der Software. Kapitel: Häufige Fragen & Problemlösungen

Leistung der verbauten Grafikkarte: Der Software muss die maximale Grafikleistung zugeordnet werden (nebenstehendes Beispiel).

Kalibrierdatei der XSM-Systeme: Die Kalibrierdatei der Kamera muss beim ersten Start auf den Kontrollrechner übertragen werden. Dies geschieht im Regelfall automatisch. Details entsprechend Software-Handbuch. Grafikleistungseinstellungen

Wählen Sie zwischen besserer Leistung und längerer Akkulaufzeit, wenn Sie eine APP verwenden. Möglicherweise müssen Sie die APP neu starten, damit Ihre Änderungen wirksam werden.

Wählen Sie eine App aus, um die Einstellungen festzulegen.

 Desktop-App

Durchsuchen

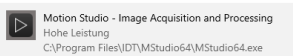

Optionen Entfernen